# Plumble (Mumble für Android) Installation und erste Schritte

Hier eine ausführliche Anleitung dazu, wie man mit dem Android Smartphone den Weg die virtuelle Taizé-Bielefeld-Gruppe erreicht. Auch eine ESG- und KHG-Gruppe hat Felix vorbereitet 🙂 .

## 1. Installation

- Such Plumble im Playstore: "Plumble Mumble VOIP" oder "Plumble Mumble VOIP (free)"
- "Installieren" antippen
- Zugriff auf Fotos/Medien/Dateien und aufs Mikrofon zulassen
- Installation abwarten (dauert wenige Sekunden)
- Öffnen

## 2. In der App: Server finden

- Zertifikat generieren lassen
- "+"- Zeichen oben rechts drücken
- Fenster öffnet sich. Hier eintragen:

#### Beschriftung:

#### [Eigene Bezeichnung für den Server. Wird anderen nicht angezeigt.] Adresse:

**85.114.154.42 10155** (die rechtsstehende Zahl lässt sich überschreiben) Benutzername:

## [Hier gib den Namen ein, unter dem dich die anderen auf dem Server erkennen sollen] Passwort:

BananenOrange (Großes B, Großes O)

- "Nicht vertrauenswürdiges Zertifikat"-Fenster mit "Erlauben" beantworten.

### 3. Auf dem Server:

- **Ab jetzt nimmst du am Gespräch mit anderen Besuchern teil**, die sich auf dem Server, aber nicht auf einem bestimmten Kanal aufhalten.
- Das Mikrofonsymbol neben dem eigenen Namen wird rot, sobald Sound übertragen wird.
- Wir empfehlen die Nutzung eines Headsets.
- Oben rechts besteht die Möglichkeit, sich stumm- und taubzustellen.
- **Um auf den Kanal "Gebetsraum" zu wechseln**, auf dem das Taizégebet stattfinden wird:
  - tippe auf den kleinen Pfeil neben "Taizégebet Bielefeld"
  - tippe nun auf "Gebetsraum" und drücke auf den Pfeil oben rechts
  - Nun kannst du am Gespräch im virtuellen Gebetsraum teilnehmen.
- Neben mündlichen Beiträgen sind auch **schriftliche Nachrichten** an den Kanal oder an bestimmte Personen möglich.

- Um eine Nachricht an alle Teilnehmer des Kanals, auf dem du dich gerade befindest, zu senden, swipe links und schreibe unten in den Chat.

- Um eine persönliche Nachricht zu senden, tippe die Zielperson an und swipe dann links. Nun kannst du mit der ausgewählten Person chatten.

- Die Verbindung kann unter anderem durch die "Zurück"-Taste und eine Bestätigung der Absicht getrennt werden.

Bei Fragen an Felix oder Olga wenden 😇 Hoffentlich "sieht" man sich bald auf dem Server 😉.